## Instrucciones para solicitar *Readmisión, Reclasificación y Mejoramiento Profesional* bajo la nueva Plataforma de Solicitudes

## (https://solicitud.upr.edu)

```
Se recomienda el uso de los navegadores Firefox o Google Chrome y como equipo Laptop o PC
```

**Paso 1:** El estudiante solicita en: solicitud.upr.edu. Debe utilizar las credenciales institucionales para crear su cuenta en este portal.

| Universidad de Paerta Rico                                                                                                    |                                                                                                    |  |  |
|----------------------------------------------------------------------------------------------------|----------------------------------------------------------------------------------------------------|--|--|
| Admissions Portal                                                                                                    | New Applicants                                                                                         |  |  |
| Use this portal to fill-out a new admission application, complete an<br>existing application, or view your admission process status.                                                                                                    | In this is your nist time using our Admission Portal you need to create an account. Create New Account |  |  |
| Cambiar Lenguaje                                                                                                    |                                                                                                    |  |  |
| The University of Puerto Rico evaluates requests for admission without<br>discrimination on grounds of age, sex, race, color, birth, origin or social status,<br>physical or mential disability, political or religious belies or veteran status in<br>employment practices, contracting and subcontracting. The information required in<br>the application for admission on sex, age and nationality is only for internal<br>statistical purposes of the UPR. | Or Sign In                                                                                             |  |  |
|                                                                                                    | Email                                                                                                  |  |  |
|                                                                                                    | Password                                                                                               |  |  |
|                                                                                                    | Reset your password                                                                                    |  |  |
|                                                                                                    | Sign In                                                                                                |  |  |

Al crear la cuenta es importante que selecciones la opción de *estudios previos* en la institución para que puedas tener acceso a las solicitudes de Arecibo.

Paso 2: Selecciona el recinto o la unidad a la que pertenece:

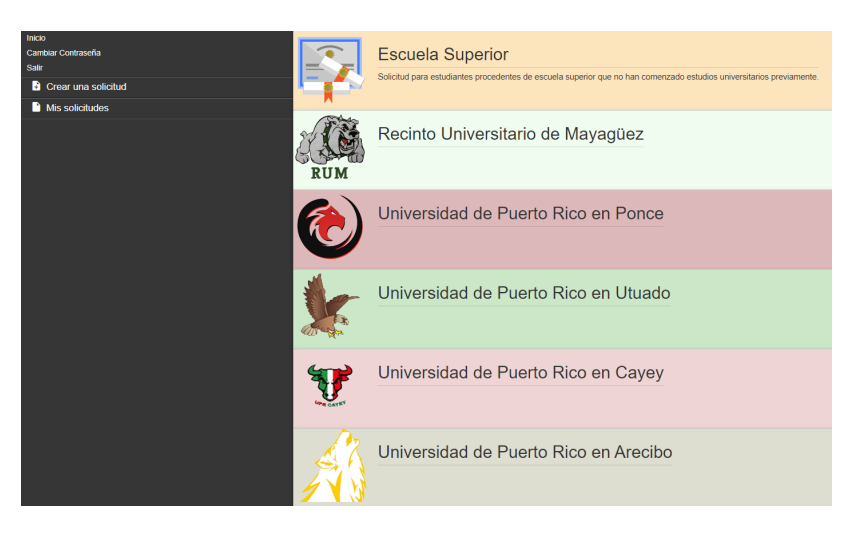

Paso 3: Selecciona la solicitud que interesa realizar

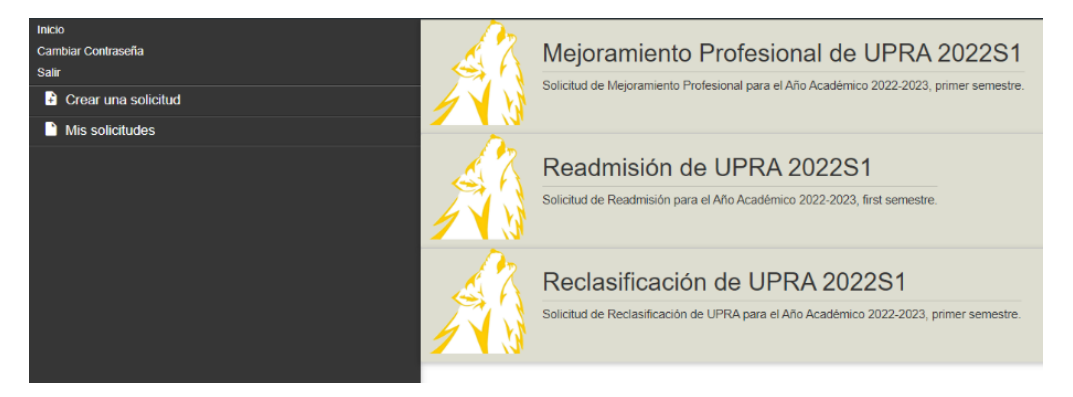

Paso 4: Completar todos los campos de la solicitud que interesa radicar.

| Información de la Solicitud                                                                                                    | Información Personal | Información de Contacto | Alternativas de Estudio |  |  |
|----------------------------------------------------------------------------------------------------|----------------------|-------------------------|-------------------------|--|--|
| Información de la Solicitud                                                                                                    |                      |                         |                         |  |  |
|                                                                                                    |                      |                         |                         |  |  |
| Instrucciones:                                                                                                    |                      |                         |                         |  |  |
| La Solicitud de Admisión consta de tres (3) partes.<br>Debes completar todos los campos de cada sección, y al finalizar cada sección, oprimir Guardar para grabar los datos y luego oprimir Siguiente para que el sistema te lleve automáticamente a la próxima sección.<br>Para iniciar la solicitud oprime el botón de Siguiente, que te lleva a la pantalla de Información Personal. |                      |                         |                         |  |  |
| Guardar Siguiente                                                                                                    |                      |                         |                         |  |  |

## Debe completar los datos requeridos en cada pestaña de la solicitud

Que se pueden mover de tab en tab con el botón de Next. Y que es recomendable que guarden con frecuencia para no perder los datos.

De igual forma una vez guardada la solicitud puede accederla luego si interesa terminarla más tarde, realizar el pago o someterla.

En el área de Alternativa de Estudio, el estudiante seleccionará nuevamente la unidad para la que está solicitando y la alternativa de estudio que interesa.

| Información de la Solicitud Información Personal Información de Contacto Alternativas de Estudio                                                                               |  |  |  |  |
|----------------------------------------------------------------------------------------------------|--|--|--|--|
| Alternativas de Estudio                                                                                                    |  |  |  |  |
| Tienes la opción de escoger dos (2) programas de estudio de tu interés. Añade las alternativas en el orden de preferencia que deseas sean evaluadas en el proceso de admisión. |  |  |  |  |
| Alternativa 1                                                                                                    |  |  |  |  |
| UNIVERSIDAD DE PUERTO RICO EN ARECIBO                                                                                                    |  |  |  |  |
| 0302 - BACHILLERATO EN ADMINISTRACION DE EMPRESAS CONCENTRACION EN CONTABILIDAD                                                                                                |  |  |  |  |
| Sólo puedes seleccionar una (1) alternativa de estudio.                                                                                                    |  |  |  |  |
| Guardar Siguiente                                                                                                    |  |  |  |  |

**Paso 5:** Guarde la solicitud, proceda a realizar el pago correspondiente. Al presionar el icono de Pagar y someter ahora el sistema lo llevará al portal de pago.

|                                                                                              | 1 Payment Method    | 2 Payment Review   | 3 Payment Receipt |  |  |
|----------------------------------------------------------------------------------------------|---------------------|--------------------|-------------------|--|--|
| Verificación                                                                                 | ⊘Cards              | Quick Payment      | OACH              |  |  |
| <ul> <li>Pago de la Solicitud: \$25.00</li> <li>Tu solicitud no ha sido sometida.</li> </ul> | CATH VISA           | Quick<br>Payment   |                   |  |  |
|                                                                                              | Card Number         | Address            | Address           |  |  |
| Tu solicitud está lista para ser pagada.                                                     | Card Number         | Address            | Address           |  |  |
|                                                                                              | Expiration Date     | Address 2          |                   |  |  |
| (i) La solicitud no ha sido pagada, la cantidad a pagar es: \$25.00                          | 2021 × September    | r - 09 V Address 2 |                   |  |  |
|                                                                                              | Name on Card        | City               | State             |  |  |
| Pagar y Someter Ahora                                                                        | XENIA RAMIREZ COLON | City               | PR v              |  |  |
|                                                                                              | Zip Code            | Phone              |                   |  |  |
| Cuerder Similarto                                                                            | Zip Code            | 999 -              | 999 - 9999        |  |  |
| Guarda                                                                                       |                     |                    |                   |  |  |
|                                                                                              |                     | CANCEL             | CONTINUE          |  |  |
|                                                                                              | evertec             |                    |                   |  |  |

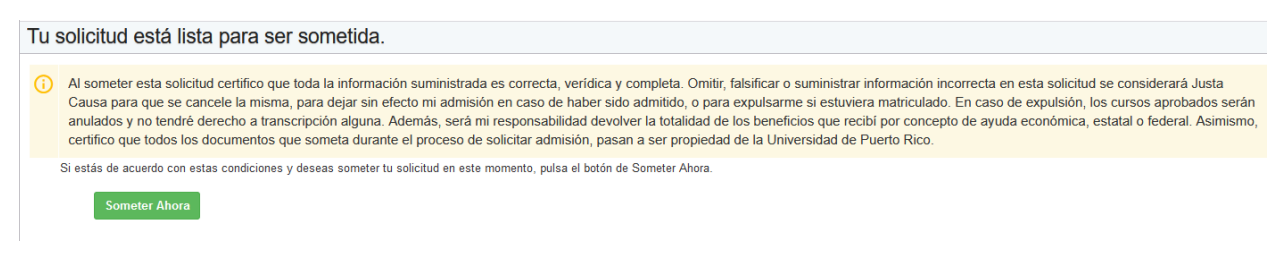

Paso 6: Una vez completado el pago correspondiente, deberá someter la solicitud.

Paso 7: La solicitud será evaluada por las oficinas correspondientes.

**Paso 8**: El estudiante podrá conocer el estatus de solicitud, en **solicitud.upr.edu**. Una vez la solicitud sea evaluada por las personas correspondientes, el estudiante podrá ver la respuesta a su solicitud y tendrá la opción de descargar la carta de aceptación o denegación.

| Reclasificación de UPRA 2022S1                                                       |                     |           |             |       |  |  |  |
|--------------------------------------------------------------------------------------|---------------------|-----------|-------------|-------|--|--|--|
| Número de Solicitud:                                                                 | SOL6246FECA39A09    |           |             |       |  |  |  |
| Creada:                                                                              | 2022-04-01 09:33:55 |           |             |       |  |  |  |
| Nombre:                                                                              |                     |           |             |       |  |  |  |
| Correo Electrónico:                                                                  |                     |           |             |       |  |  |  |
|                                                                                      | Sometida            |           |             |       |  |  |  |
| Oferta de Admisión                                                                   |                     |           |             |       |  |  |  |
| Tipo de Admisión:                                                                    | Admisión Total      |           |             |       |  |  |  |
| Resultado:                                                                           | ACEPTADO            |           |             |       |  |  |  |
| Número de Estudiante:                                                                |                     |           |             |       |  |  |  |
| Alternativas de Estudio                                                              |                     |           |             |       |  |  |  |
| RECINTO                                                                              | PROGRAMA            | RESULTADO | CONDICIONES | RAZÓN |  |  |  |
| ✓ UPRA 0302 BACHILLERATO EN ADMINISTRACIÓN DE EMPRESAS CONCENTRACIÓN EN CONTABILIDAD |                     | ACEPTADO  |             |       |  |  |  |
|                                                                                      |                     |           |             |       |  |  |  |
| ① Pasos para completar esta admisión                                                 |                     |           |             |       |  |  |  |
| Reclasificación Aceptado Carta de aceptación de Reclasificación Descargar Carta      |                     |           |             |       |  |  |  |